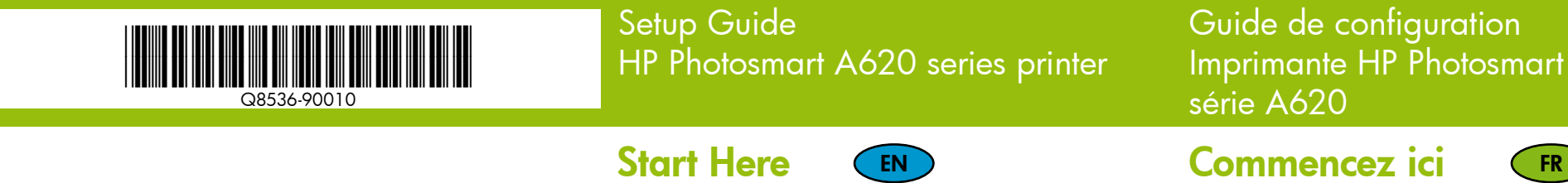

|          |                                                                               | Start Here                                                                                                    | EN                                                                                                    | Commencez ici                                                                                                    | FR                                                                                                    | Comece aqu                                                                                                    |
|----------|-------------------------------------------------------------------------------|----------------------------------------------------------------------------------------------------|----------------------------------------------------------------------------------------------------|----------------------------------------------------------------------------------------------------|----------------------------------------------------------------------------------------------------|----------------------------------------------------------------------------------------------------|
| 1        |                                                                               | <b>Unpack the printer</b><br>Remove the protective tape from inside and around the<br>printer, and remove the protective film from the printer screen.                                                                                                    |                                                                                                    | Déballez l'imprimante<br>Retirez la bande protectrice située à l'intérieur et autour de<br>l'imprimante et retirez le film de protection de l'écran de<br>l'imprimante.                                                                     |                                                                                                    | Desempacotar<br>Remova a fita protetora<br>e retire o filme protetor                                                                                                    |
| 7        |                                                                               | <ol> <li>HP Photosmart A620<br/>series printer</li> <li>Power supply and<br/>adapters</li> <li>Setup Guide<br/>(this poster)</li> <li>Basics Guide</li> <li>HP Advanced Photo<br/>Paper sampler</li> </ol>                                                                                                    | <ol> <li>6. HP Photosmart<br/>software and<br/>electronic Help on CD</li> <li>7. Introductory HP 110<br/>Tri-color Inkjet print<br/>cartridge. It can print<br/>about 10 photos.*<br/>HP replacement<br/>cartridges print more<br/>than introductory<br/>cartridges.</li> </ol> | <ol> <li>Imprimante HP<br/>Photosmart série A620</li> <li>Bloc d'alimentation et<br/>adaptateurs</li> <li>Guide de configuration<br/>(ce poster)</li> <li>Guide d'utilisation</li> <li>Echantillon de papier<br/>photo avancé HP</li> </ol> | <ol> <li>Logiciel HP Photosmart<br/>et aide électronique sur<br/>CD ROM</li> <li>Cartouche échantillon<br/>d'impression trois<br/>couleurs Inkjet<br/>HP 110. Celle-ci<br/>permet d'imprimer<br/>10 photos environ*.<br/>Les cartouches de<br/>remplacement HP ont<br/>une capacité plus<br/>élevée.</li> </ol> | <ol> <li>Impressora HP<br/>Photosmart A620 se</li> <li>Fonte de alimentaçã<br/>adaptadores</li> <li>Guia de configuraç<br/>(este pôster)</li> <li>Guia de conceitos<br/>básicos</li> <li>Amostra do papel<br/>fotográfico HP<br/>Advanced</li> </ol> |
|          |                                                                               | * Actual number of photos printed may vary based on photo media size, images printed, and other factors.                                                                                                    |                                                                                                    | * Le nombre réel de photos imprimées varie selon le format<br>du support, les images imprimées et d'autres facteurs.                                                                                                    |                                                                                                    | *O número real de foto<br>acordo com o tamanho<br>impressas e outros fato                                                                                                    |
| 0        | On button<br>Bouton Activer<br>Botão Ligar<br>(زر On (تشغیل) On زر On (تشغیل) | <ul> <li>Plug in the power cord</li> <li>1. Connect the adapter plug for your country/region to the power cord (if necessary).</li> <li>2. Connect the power cord to the back of the printer.</li> <li>3. Plug the power cord into a working electrical outlet.</li> <li>4. Press the On button to turn on the printer.</li> </ul> |                                                                                                    | Branchez le cordon d'alimentation                                                                                                    |                                                                                                    | Conecte o cabo                                                                                                    |
| 4        |                                                                               |                                                                                                    |                                                                                                    | <ol> <li>Si nécessaire, branchez l'adaptateur correspondant à<br/>votre pays/région sur le cordon d'alimentation</li> </ol>                                                                                                    |                                                                                                    | <ol> <li>Conecte o plugue d<br/>cabo de alimentaçã</li> </ol>                                                                                                    |
|          |                                                                               |                                                                                                    |                                                                                                    | <ol> <li>Connectez le cordon d'alimentation à l'arrière de<br/>l'imprimante.</li> </ol>                                                                                                    |                                                                                                    | <ol> <li>Conecte o cabo de<br/>impressora.</li> </ol>                                                                                                    |
|          |                                                                               |                                                                                                    |                                                                                                    | <ol> <li>Branchez le cordon d'alimen<br/>alimentée.</li> </ol>                                                                                                    | ntation à une prise secteur                                                                                                    | <ol> <li>Conecte o cabo de<br/>em boas condições.</li> </ol>                                                                                                    |
|          |                                                                               |                                                                                                    |                                                                                                    | 4. Appuyez sur le bouton <b>Activ</b>                                                                                                    | <b>er</b> pour mettre l'imprimante                                                                                                    | 4. Pressione o botão <b>L</b> i                                                                                                    |
|          |                                                                               |                                                                                                    |                                                                                                    | Sur l'écran de l'imprimante, le voyant d'état (!) commence<br>à clignoter. Il clignote jusqu'à la fin de la configuration.<br>Passez à l'étape suivante.                                                                                    |                                                                                                    | A luz de status (!) no vi<br>Ela continuará piscand<br>ser concluída. Continue                                                                                                    |
| 3        |                                                                               | Select language and country/region                                                                                                    |                                                                                                    | Sélectionnez la langue et le pays/<br>la région                                                                                                    |                                                                                                    | Selecione o idio                                                                                                    |
|          |                                                                               | 1. Touch your language on the screen to select it.                                                                                                    |                                                                                                    | 1. Sur l'écran, appuyez sur votre langue.                                                                                                    |                                                                                                    | 1. Toque no idioma no                                                                                                    |
|          |                                                                               | 2. To confirm the language, touch Yes.                                                                                                    |                                                                                                    | 2. Pour confirmer, appuyez sur <b>Oui</b> .                                                                                                    |                                                                                                    | 2. Para confirmar o idi                                                                                                    |
|          |                                                                               | <ol> <li>Select your country/region from the list displayed on<br/>the Set Country/Region screen.</li> </ol>                                                                                                    |                                                                                                    | <ol> <li>Sélectionnez votre pays/région dans la liste affichée sur<br/>l'écran Définir pays/région.</li> </ol>                                                                                                    |                                                                                                    | <ol> <li>Selecione seu país/<br/>Definir país/região.</li> </ol>                                                                                                    |
|          |                                                                               | 4. To confirm your country/region, touch <b>Yes</b> .                                                                                                    |                                                                                                    | 4. Pour confirmer, appuyez sur                                                                                                    | Oui.                                                                                                    | 4. Para confirmar o po                                                                                                    |
| <b>/</b> | Print cartridge door<br>Panneau d'accès à la 🚬 🍙                              | Install the print o                                                                                                    | artridge                                                                                                    | Installez la cartouch                                                                                                    | e d'impression                                                                                                    | Instale o cartuc                                                                                                    |
|          | cartouche d'impression 🌈 🚮 🔜                                                  | •<br>1 Onen the print                                                                                                    | ابتعامهم مسامس م                                                                                                    | 1 Ourman Kamballance de les se                                                                                                    |                                                                                                    |                                                                                                    |

- Open the print cartridge package and pull the pink pull-tab to remove the clear tape. Porta do cartucho de impressão باب خرطوشة الطباعة 2. Open the output tray. Open the print cartridge door. 3. Insert the print cartridge with the label facing up and the copper-colored contacts facing the inside of the printer
  - 4. Push the print cartridge into the cradle until it snaps into place, and then close the print cartridge door.
  - 5. Touch **OK** on the printer screen to print an alignment page.
- 1. Ouvrez l'emballage de la cartouche d'impression et tirez sur la languette rose pour retirer le ruban adhésif transparent.
- 2. Ouvrez le bac de sortie. Ouvrez le panneau d'accès à la cartouche d'impression.
- 3. Insérez la cartouche d'impression avec l'étiquette orientée vers le haut et les contacts cuivrés, vers l'intérieur de l'imprimante.
- 4. Poussez la cartouche d'impression dans le support jusqu'à ce qu'elle s'enclenche, puis refermez la porte d'accès aux cartouches d'impression.
- 5. Appuyez sur OK sur l'écran de l'imprimante pour imprimer une page d'alignement.

Use o papel fotográfico HP Advanced, projetado especialmente para produzir lindas fotos usando as tintas da sua nova impressora

Use HP Advanced Photo Paper - especially designed to produce beautiful photos using the inks in your new printer

(p)

Utilisez du papier photo avancé HP, spécialement conçu pour obtenir de magnifiques photos avec les encres de votre nouvelle imprimante.

- alimentação a uma tomada elétrica
- **igar** para ligar a impressora

# oma e o país/região

- visor para selecioná-lo.
- ioma, toque em Sim.
- <sup>r</sup>região na lista exibida na tela

- ão

ão e

A620 series

# o de alimentação

- lo adaptador do seu país/região ao ăo (se necessário).
- alimentação à parte traseira da

- iís/região, toque em **Sim**

- impressora.
- cho de impressão.

- - de impressão.
  - 3. Insira o cartucho de impressão com o rótulo para cima e os contatos cor de cobre voltados para o interior da
  - 4. Empurre o cartucho de impressão no compartimento até que se encaixe no lugar, e feche a porta do cartu-
- - 2. Abra a bandeja de saída. Abra a porta do cartucho
- 1. Abra a embalagem do cartucho de impressão e puxe a quia rosa para remover a fita transparente.

## Guia de configuração Impressora HP Photosmart

# دليل الأعداد الطابعة HP Photosmart A620 series

#### ui PT

#### a impressora

do inteiror e ao redor da impressora da tela

- 6. CD do software HP Photosmart e Ajuda eries online
  - 7. Cartucho de impressão Inkjet colorido HP 110 fornecido com o produto. Pode imprimir cerca de 10 fotografias.\* Os cartuchos de substituição HP imprimem mais que os cartuchos fornecidos com os produtos.
- ografias impressas pode variar de o do papel fotográfico, das imagens res.

isor da impressora começa a piscar. lo até a configuração da impressora e na próxima etapa.

### cho de impressão

5. Pressione OK na tela da impressora para imprimir uma página de alinhamento.

#### ابدأ هنا AR

إخراج محتويات صندوق الطابعة

أزل الشريط الواقى من الأجزاء الداخلية للطابعة وحول الطابعة، وقم بنزع الغشاء الواقي من على شاشة الطابعة.

7. خرطوشة طباعة أولية

Inkjet ثلاثية الألوان

HP 110. يمكن لهذه

الخرطوشة طباعة حوالي

۱۰ صور فوتوغرافية.

فتطبع كميات أكبر من

الخراطيش الأولية.

أما خر اطيش HP البديلة

- 1. الطابعة HP Photosmart A620 series
- 2. مصدر الطاقة والمحولات
- دليل الإعداد (المنشور) الموجود بين يديك)
  - دليل الأساسيات
- جامع عينات ورق صور متقدم من HP
- 6. برنامج HP Photosmart والتعليمات الإلكترونية على القرص المضغوط

\* قد يختلف العدد الفعلى للصور التي تتم طباعتها باختلاف حجم وسائط الصور والصور المطبوعة وعوامل أخرى.

#### توصيل سلك الطاقة

- قم بتوصيل قابس المحول الخاص بالدولة/المنطقة التي تقيم بها بسلك. الطاقة (إذا لزم الأمر).
  - 2. قم بتوصيل سلك الطاقة بالجزء الخلفي من الطابعة.
  - قم بتوصيل سلك الطاقة بمأخذ تيار كهربائي سليم.
    - 4. اضغط زر On (تشغيل) لتشغيل الطابعة.

يبدأ مصباح الحالة (!) الموجود على الطابعة في إصدار الوميض. سيستمر الوميض حتى يتم الانتهاء من إعداد الطابعة. تابع إلى الخطوة التالية.

# تحديد لغة ودولة/منطقة

- المس اللغة التي تريد استخدامها على الشاشة ليتم تحديدها.
  - ٤. لتأكيد اللغة، المس Yes (نعم).
- حدد الدولة/المنطقة التي تقيم بها من القائمة المعروضة على شاشة Set Country/Region (تعيين دولة/منطقة).
  - 4. لتأكيد الدولة/المنطقة، المس Yes (نعم).

## تركيب خرطوشة الطباعة

- افتح عبوة خرطوشة الطباعة، ثم اسحب الطرف القرنفلي اللون لنزع الشريط الشفاف.
  - 2. افتح درج الإخراج. افتح باب خرطوشة الطباعة.
- أدخل خرطوشة الطباعة بحيث تكون بطاقة التسمية متجهة لأعلى وتكون الموصلات النحاسية اللون متجهة إلى الجزء الداخلي من الطابعة
- دفع خرطوشة الطباعة في الحامل حتى تستقر في مكانها، ثم أغلق باب خرطوشة الطباعة.
- 5. المس OK (موافق) الموجود على شاشة الطابعة لطباعة صفحة محاذاة.

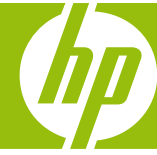

استخدم ورق الصور المتقدم من HP – وهذا النوع مصمَم خصيصًا للحصول على صور فوتوغرافية رائعة باستخدام الأحبار الموجودة بطابعتك الجديدة

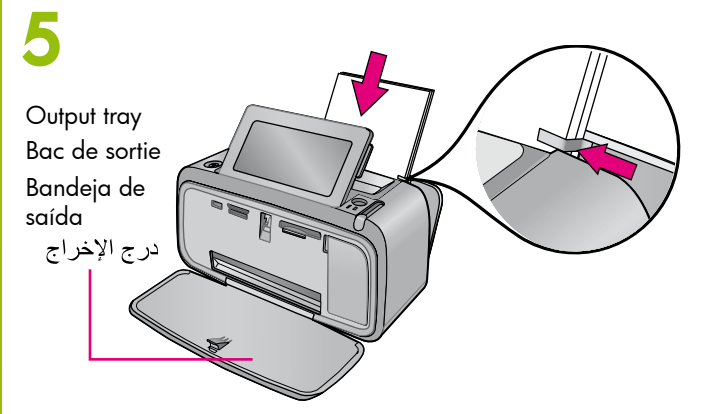

#### Load paper in the printer

- 1. The input tray opens automatically when the output tray is opened.
- 2. Place a few sheets of HP Advanced Photo Paper (sample pack included) in the input tray with the alossy side facing the front of the printer.
- 3. Align the paper against the left side of the input tray. Adjust the paper-width guide to fit close to the right edge of the paper without bending it.

### Chargez du papier dans l'imprimante

- 1. Le bac d'alimentation s'ouvre automatiquement lorsque le bac de sortie est ouvert.
- 2. Placez quelques feuilles de papier photo avancé HP (échantillon fourni) dans le bac d'alimentation, face brillante orientée vers l'avant de l'imprimante.
- 3. Alignez le papier contre le bord gauche du bac d'alimentation. Positionnez le guide de largeur contre le bord droit du papier, sans plier ce dernier.

# Coloque papel na impressora

- a bandeia de saída é aberta.
- frontal da impressora.

# 6

| Memory card slots  | emory card ligh    |
|--------------------|--------------------|
| Emplacements de    | yant de carte      |
| carte mémoire      | émoire             |
| Slots de cartão de | z de cartão de     |
| memória            | emória             |
| نرة                | مصباح بطاقة الذاكر |

## Print your first photo

- 1. Insert a memory card into the correct memory card slot with the memory card label facing up. Note: The memory card will not insert all the way into the printer. When the memory card is inserted correctly, the memory card light flashes and then remains solid
- green. 2. The photos on your card display on the screen in thumbnail view. To select a photo for printing, touch the circle on the photo. To view the photo at a larger size, touch the center of the photo. If there are more photos on your card than those displayed on the screen, touch ∢ or ▶ to scroll through your photos.
- 3. Touch 📼 to print all selected photos or the currently displayed photo. While your photos print, you can scroll through your photos and use other features on the touch screen.

#### Get creative with your photos!

1. Get creative when printing photos! Add decorative frames to your photos, apply color filters for a different look, or customize your photos with hand-drawn illustrations and text. Touch Get Creative on the printer screen to see what you can do.

### Imprimez votre première photo

- 1. Insérez une carte mémoire dans l'emplacement adéquat, avec l'étiquette vers le haut. Remarque : la carte mémoire ne s'introduit pas complètement dans l'imprimante. Lorsaue la carte mémoire est insérée correctement, le voyant de carte mémoire clignote puis reste allumé en vert.
- 2. Les photos stockées dans votre carte apparaissent à l'écran en affichage miniature. Pour sélectionner une photo à imprimer, touchez le cercle sur la photo. Touchez le centre de la photo pour l'agrandir. Si votre carte contient plus de photos qu'il n'en apparaît à l'écran, touchez ∢ ou > pour les faire défiler
- 3. Appuyez sur 📼 pour imprimer les photos sélectionnées ou la photo affichée à l'écran. Pendant l'impression, vous pouvez continuer à visualiser les photos et à utiliser l'écran tactile.

### Soyez créatif avec vos photos !

1. Soyez créatif dans vos tirages ! Ajoutez des cadres décoratifs à vos photos, appliquez des filtres de couleur pour leur donner une autre apparence, ou personnalisez vos photos à l'aide d'illustrations dessinées à main levée et de textes. Appuyez sur **Soyez créatif** sur l'écran de l'imprimante pour découvrir toutes les possibilités.

### Imprima a primeira foto

- voltado para cima. verde.
- usar outros recursos na tela de toque

### Seja criativo com suas fotografias!

fazer.

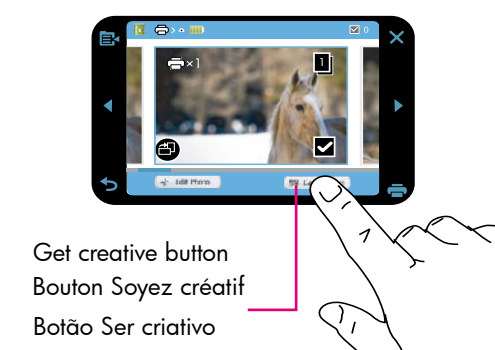

© 2007 Hewlett-Packard Development Company, L.P.

© 2007 Hewlett-Packard Development Company, L.P.

© 2007 Hewlett-Packard Development Company, L.P.

Printed in [country]. 04/07

Printed in [country]. 04/07

Printed in [country]. 04/07

زر Get creative (تأثيرات إبداعية)

#### **Need more information?**

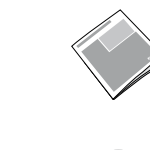

5.9

HP Photosmart A620 series Basics Guide Includes instructions for installing the HP Photosmart software on your computer

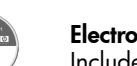

**Electronic Help** Included with the HP Photosmart software

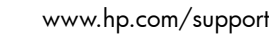

# Besoin de plus d'informations ?

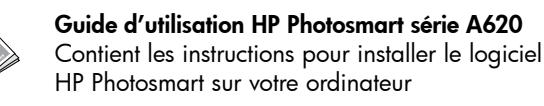

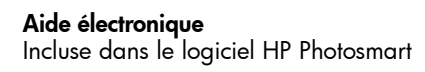

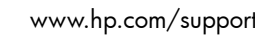

A620 series

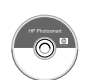

Go to www.register.hp.com to register your product and receive free driver notices, faster technical support, and personalized newsletters.

Rendez-vous sur le site www.register.hp.com pour enregistrer votre produit et recevoir gratuitement les avis de disponibilité des pilotes, une assistance technique rapide et des lettres d'information personnalisées.

Vá para www.register.hp.com para registrar o produto e receber gratuitamente avisos sobre drivers, suporte técnico rápido e boletins informativos.

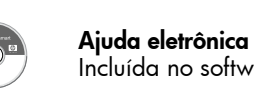

1. A bandeja de entrada se abre automaticamente quando

2. Coloque algumas folhas do papel fotográfico Advanced HP (do pacote de amostra incluído) na bandeja de entrada, com o lado brilhante voltado para a parte

3. Alinhe o papel contra o lado esquerdo da bandeja de entrada. Mova a guia de largura do papel de modo que se ajuste à borda direita do papel sem dobrá-lo.

# تحميل الورق في الطابعة

- . يتم فتح درج الإدخال تلقائيًا عند فتح درج الإخراج.
- ضع بعض الورقات من ورق الصور المتقدم من HP (رزمة العينة المرفقة مع الطابعة) في درج الإدخال بحيث يكون الوجه اللامع في مواجهة مقدمة
- قم بمحاذاة الورق مقابل الجانب الأيسر من درج الإدخال. اضبط موجه عرض الورق بحيث يتناسب بإحكام مع الحافة اليمنى من الورق دون ثنى هذا الورق.

1. Insira um cartão de memória no slot de cartão de memória apropriado com o rótulo do cartão de memória

Nota: O cartão de memória não se inserirá totalmente na impressora. Quando o cartão é inserido corretamente, a luz do cartão de memória pisca e depois permanece

2. As fotografias no cartão são exibidas no visor em miniaturas. Para selecionar uma fotografia para impressão, toque no círculo na fotografia. Para exibir uma fotografia em um tamanho maior, toque no centro da fotografia. Se houver mais fotografias no cartão do que as exibidas no visor, toque em ( ou ) para rolar através delas.

3. Toque em 📼 para imprimir todas as fotografias selecionadas ou a fotografia exibida atualmente. Durante a impressão, você pode rolar através das fotoarafias e

1. Seja criativo ao imprimir fotografias! Adicione molduras decorativas às suas fotos, aplique filtros de cor para obter um visual diferente ou personalize suas fotografias com ilustrações e textos feitos à mão. Toque em Ser criativo na tela da impressora para ver o que é possível

# طباعة الصورة الأولى

- أدخل بطاقة ذاكرة في فتحة بطاقة الذاكرة المناسبة، بحيث تكون بطاقة تسمية بطاقة الذاكرة متجهة لأعلى. ملاحظة: لن يتم إدخال بطاقة الذاكر ة بالكامل داخل الطابعة. عند إدخال بطاقة الذاكرة بالشكل الصحيح، يصدر مصباح بطاقة الذاكرة وميضًا ثم يضيء بلون أخضر ثابت.
- تظهر الصور الموجودة ببطاقتك على الشاشة بطريقة عرض الصور المصغرة. لتحديد صورة فوتو غرافية للطباعة، المس الدائرة الموجودة على الصورة الفوتو غرافية. لعرض الصورة الفوتو غرافية بحجم أكبر، المس الجزء الأوسط من الصورة. إذا كانت هناك صور على بطاقتك أكثر من الصور المعروضة على الشاشة، المس ﴿ أو ◄ للتنقل بين الصور.
- المس 
   المعروضة حاليًا.
   المعروضة حاليًا. أثناء طباعة الصور، يمكنك التنقل بين الصور واستخدام ميزات أخرى متوفرة على شاشة اللمس.

# تأثيرات إبداعية على صورك!

كن مبدعًا عند طباعة الصور إقم بإضافة إطارات مزخرفة للصور، وقم بتطبيق عوامل تصفية الألوان للحصول على مظهر مختلف، أو قم بتخصيص الصور الفوتو غرافية باستخدام النصوص والرسوم التوضيحية المرسومة باليد. المس زر Get Creative (تأثيرات إبداعية) الموجود على شاشة الطابعة لمعرفة ما يمكنك فعله.

## Precisa de mais informações?

#### Guia de conceitos básicos da HP Photosmart

Inclui instruções para instalar o software da HP Photosmart no seu computador

Incluída no software da HP Photosmart

www.hp.com/support

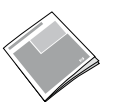

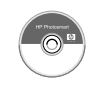

يشمل هذا الدليل إرشادات تثبيت برنامج HP Photosmart على جهاز الكمبيوتر لديك.

هل تحتاج إلى مزيد من المعلومات؟

دليل أساسيات HP Photosmart A620 series

التعليمات الإلكترونية مرفقة ببرنامج HP Photosmart

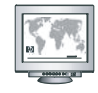

www.hp.com/support

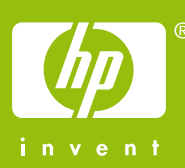

الرجاء زيارة موقع www.register.hp.com على الويب لتسجيل منتجك والحصول على إخطارات ببرامج تشغيل مجانية، إلى جانب حصولك على دعم فنى أسرع ورسائل إخبارية مخصصة